## digital<sup>™</sup>

Installing the TZ86 Tabletop Cartridge Tape Subsystem

EK-TZ86T-IG-001

**Digital Equipment Corporation** 

#### First Edition, July 1992

The information in this document is subject to change without notice and should not be construed as a commitment by Digital Equipment Corporation. Digital Equipment Corporation assumes no responsibility for any errors that may appear in this document.

Copyright © Digital Equipment Corporation 1992

All Rights Reserved. Printed in U.S.A.

The following are trademarks of Digital Equipment Corporation: CompacTape, VAX, VMS, and the DIGITAL logo.

## Contents

#### **About This Guide**

| 1  | Installation Setup         |     |
|----|----------------------------|-----|
|    | Overview                   | 1–1 |
|    | Unpack                     | 1–2 |
|    | Choose a Site              | 1–3 |
|    | Affix Decals               | 1–4 |
|    | Power Off the System       | 1–6 |
| 2  | Physical Installation      |     |
|    | Överview                   | 2–1 |
|    | Configure the TZ86         | 2–2 |
|    | Connect the Cables         | 2–5 |
| 3  | Installation Testing       |     |
|    | Overview                   | 3–1 |
|    | Run the Power-On Self-Test | 3–2 |
|    | Bring Up the System        | 3–4 |
|    | Ready To Operate           | 3–5 |
| Ap | pendix A Solving Problems  |     |
| •  | What to Do                 | A–1 |

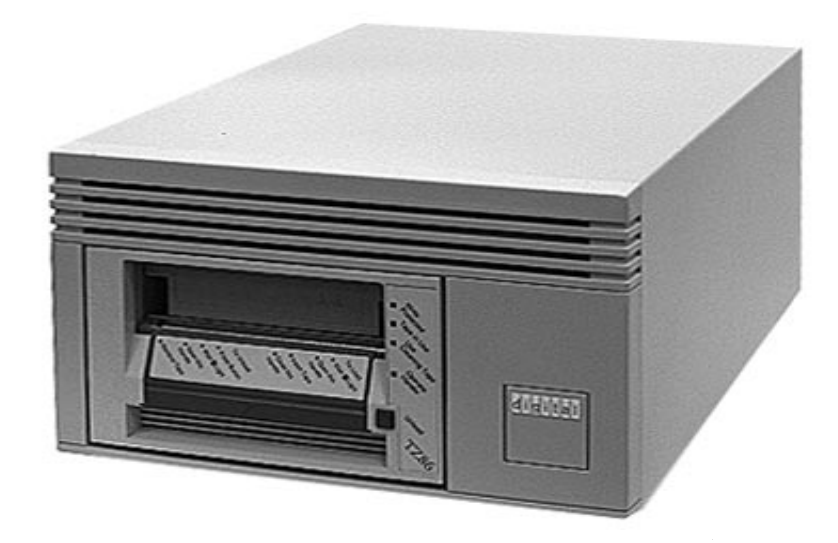

# **About This Guide**

#### Introduction

| Contents             | tape subsystem. It                      | provides information about:                   |
|----------------------|-----------------------------------------|-----------------------------------------------|
|                      | Unpacking                               | • Configuring the TZ86                        |
|                      | • Choosing a site                       | • Connecting cables                           |
|                      | Affixing decals                         | • Running the power-on self-test              |
| Intended<br>Audience | This guide is intene<br>tape subsystem. | ded for owners of the TZ86 tabletop cartridge |

## Introduction, Continued

| How To Use<br>This Guide | Follow | Follow the guide instructions in the order presented:                        |  |  |  |
|--------------------------|--------|------------------------------------------------------------------------------|--|--|--|
|                          | Task   | Action                                                                       |  |  |  |
|                          | 1.     | Read "Before You Start" in the next section to prepare for the installation. |  |  |  |
|                          | 2.     | Set up the installation.                                                     |  |  |  |
|                          | 3.     | Do the physical installation.                                                |  |  |  |
|                          | 4.     | Test the installation.                                                       |  |  |  |

### **Before You Start**

| Tools                | Installing the TZ86 tabletop cartri<br>no special tools. If you need to cha<br>on the rear panel, you will need a | dge tape subsystem requires<br>ange the switchpack settings<br>pen. |  |  |
|----------------------|----------------------------------------------------------------------------------------------------|---------------------------------------------------------------------|--|--|
| Related<br>Documents | Along with your system documentation, the following documents supplement this guide:                              |                                                                     |  |  |
|                      | Title                                                                                                    | Order Number                                                        |  |  |
|                      | Tx86 Series Cartridge Tape<br>Subsystem Owner's Manual                                                            | EK-OTX86-OM                                                         |  |  |
|                      | Tx86 Tape Drive Operator's<br>Reference Card                                                                      | EK-OTK86-RC                                                         |  |  |
|                      |                                                                                                    |                                                                     |  |  |
| To Solve<br>Problems | If you have problems during the in<br>Solving Problems, or call Digital S<br>Customer Support Center.             | nstallation, see Appendix A,<br>Services at your local              |  |  |

# Chapter 1 Installation Setup

#### Overview

| How To<br>Set Up the | The steps for installation setup are: |                                                                                                    |  |
|----------------------|---------------------------------------|----------------------------------------------------------------------------------------------------|--|
| Installation         | Step                                  | Action                                                                                                    |  |
|                      | 1                                     | Unpack and check your shipment.                                                                                                    |  |
|                      | 2                                     | Choose a site for the TZ86 tabletop subsystem.                                                                                             |  |
|                      | 3                                     | <ul><li>Do you need to use foreign language decals?</li><li>If <i>yes,</i> affix the decals.</li><li>If <i>no,</i> go to step 4.</li></ul> |  |
|                      | 4                                     | Power off the system on which the TZ86 tabletop subsystem is to be installed.                                                              |  |

# Unpack

| Make sure your shi<br>contents listing. If<br>your delivery agent<br>Save the pack<br>will not reship | ipment has all the items listed on the<br>any item is missing or damaged, contact<br>or your Digital sales representative.<br>NOTE<br>sing materials until you are sure you<br>any items.                                                                                                    |
|----------------------------------------------------------------------------------------------------|----------------------------------------------------------------------------------------------------|
| The TZ86 tabletop s                                                                                   | subsystem and its accessories are:                                                                                                    |
|                                                                                                    | <b>F</b>                                                                                                    |
| TZ86–TA                                                                                               | TZ86 tabletop subsystem: a 5-1/4-inch drive and a SCSI controller in a tabletop enclosure                                                                                                    |
| TK85K-01                                                                                              | One CompacTape III cartridge                                                                                                    |
| TK85–HC                                                                                               | One CleaningTape III cartridge                                                                                                    |
| 36-28816-03                                                                                           | Sheet of foreign language decals for front panel                                                                                                    |
| 36-36963-01                                                                                           | Sheet of foreign language decals for remote panel                                                                                                    |
| EK-TZ86T-IG                                                                                           | Installation guide                                                                                                    |
| EK-OTX86-OM                                                                                           | Owner's manual                                                                                                    |
| EK-OTK86-RC                                                                                           | Operator's reference card                                                                                                    |
| U.S.A.                                                                                                | Power cord                                                                                                    |
| 12-30552-01                                                                                           | Terminator                                                                                                    |
| Standard/                                                                                             | SCSI signal cable(s)                                                                                                    |
|                                                                                                    | Make sure your shi<br>contents listing. If<br>your delivery agent<br>Save the pack<br>will not reship<br>The TZ86 tabletop s<br>Part Number<br>TZ86-TA<br>TK85K-01<br>TK85-HC<br>36-28816-03<br>36-36963-01<br>EK-TZ86T-IG<br>EK-OTX86-OM<br>EK-OTX86-RC<br>U.S.A.<br>12-30552-01<br>Standard/<br>system-specific |

## Choose a Site

| Site Setup         | Place the TZ86 on a flat, sturdy, level area such as a desk or tabletop- <i>not on the floor.</i>                                                                                                    |
|--------------------|----------------------------------------------------------------------------------------------------|
| Site<br>Guidelines | <ul> <li>Be sure to follow these guidelines for your TZ86:</li> <li>Avoid a site that is dusty or humid.</li> <li>Allow enough space around the TZ86 for ventilation and for easy access to the front and rear.</li> </ul> |

#### **Affix Decals**

| For Foreign<br>Language<br>Decals Only | If applicable, choose the foreign language decals with the language appropriate for your country. Affix them over the English labels. ( <i>See the diagrams in</i> Front Decals <i>and</i> Rear Decal.) |
|----------------------------------------|----------------------------------------------------------------------------------------------------|
| Not Using the<br>Decals?               | If you are not using the foreign language decals, go to Power Off the System .                                                                                                    |
| Front Decals                           | On the front of the TZ86, one decal adheres to the cartridge insert/release handle; the other adheres to the indicator panel:                                                                           |

Affix Decals, Continued

**Rear Decal** At the rear of the TZ86, another decal adheres to the remote panel:

## Power Off the System

Caution

| Step | Action                          |
|------|---------------------------------|
| 1    | Check and note SCSI IDs.        |
| 2    | Back up all disks.              |
| 3    | Shut down the operating system. |
| 4    | Halt the system.                |
| 5    | Remove power from the system.   |

# Chapter 2 Physical Installation

#### Overview

| Step | Action                                     |           |  |  |
|------|--------------------------------------------|-----------|--|--|
| 1    | Note the TZ86 factory setting              | s.        |  |  |
| 2    | Review the Configuration Gui               | idelines. |  |  |
| 3    | Configure the TZ86 for use on your system: |           |  |  |
|      | If you need to                             | See page  |  |  |
|      | Disable parity checking                    | 2-4       |  |  |
|      |                                            | Ζ-4       |  |  |
| 4    | Review the TZ86 Rear Panel.                |           |  |  |
| 5    | Connect the cables                         |           |  |  |

## Configure the TZ86

| TZ86 Factory<br>Settings    | The TZ86 is factory set to S<br>device on the SCSI bus.<br>If your system generates pa<br>parity on the SCSI bus. | SCSI ID 0, the usual ID for a tape<br>arity, the TZ86 can check for correct                       |
|-----------------------------|----------------------------------------------------------------------------------------------------|---------------------------------------------------------------------------------------------------|
| Configuration<br>Guidelines | Your system uses the SCSI<br>Follow these guidelines why<br>your system:                                          | ID to identify, or address, the TZ86.<br>en configuring the TZ86 for use on                       |
|                             | If you are installing the TZ86 as                                                                                 | Then                                                                                              |
|                             | The only SCSI device on the bus                                                                                   | You can leave the SCSI ID factory setting as is.                                                  |
|                             | One of multiple SCSI devices on the bus                                                                           | Be sure to use a SCSI ID that is<br>unique from any other device or<br>system ID on the SCSI bus. |
|                             | The last or only device on the SCSI bus                                                                           | You must terminate the bus by installing a terminator.                                            |

Configure the TZ86, Continued

Switchpack Location

The following diagram shows the location of the DISABLE PARITY and SCSI ID switchpack:

Caution

Never use a pencil to press the switches on the switchpack. Use only a pen.

## Configure the TZ86, Continued

| To Disable<br>Parity<br>Checking | If your system does not generate parity, you can disable parity checking on the TZ86. To do so, set the DISABLE PARITY switch to ON by pressing down on the left side of the switch with a pen. ( <i>See</i> Switchpack Location <i>for switch 1</i> .) |                                                                           |                                              |                                                               |                                                   |                                       |
|----------------------------------|----------------------------------------------------------------------------------------------------|---------------------------------------------------------------------------|----------------------------------------------|---------------------------------------------------------------|---------------------------------------------------|---------------------------------------|
| To Change the<br>SCSI ID         | If you need to chan<br>Settings section and                                                                                                    | ge the SCSI<br>d:                                                         | ID, see                                      | the SCS                                                       | I ID Sw                                           | itch                                  |
|                                  | • If a setting is 1 is down.                                                                                                    | (ON), make                                                                | sure th                                      | e left sid                                                    | e of the                                          | switch                                |
|                                  | • If a setting is 0 the switch is do                                                                                                    | (OFF or OP)<br>wn.                                                        | EN), ma                                      | ake sure t                                                    | the right                                         | t side of                             |
|                                  |                                                                                                    |                                                                           |                                              |                                                               |                                                   |                                       |
| SCSI ID<br>Switch<br>Settings    | Use the following ta<br>( <i>See</i> Switchpack Lo<br>2 is the most signif<br>significant bit (LSB                                                                                                    | able to detern<br>cation <i>for sw</i><br>icant bit (MS<br>):             | mine So<br>vitches J<br>SB) and<br>Swit      | CSI ID sv<br><i>2, 3, and</i><br>switch 4<br><b>ch (1 = (</b> | vitch set<br>4.) Swit<br>is the l                 | tings.<br>tch<br>east<br><b>OFF)</b>  |
| SCSI ID<br>Switch<br>Settings    | Use the following ta<br>( <i>See</i> Switchpack Lo<br>2 is the most signif<br>significant bit (LSB                                                                                                    | able to detern<br>cation <i>for sw</i><br>ficant bit (MS<br>):<br>SCSI ID | mine So<br>vitches J<br>SB) and<br>Swit<br>2 | CSI ID sv<br><i>2, 3, and</i><br>switch 4<br>ch (1 = 0<br>3   | vitch set<br>4.) Swit<br>is the l<br>DN; 0 =<br>4 | ttings.<br>tch<br>east<br><b>OFF)</b> |

#### **Connect the Cables**

TZ86 Rear Panel Familiarize yourself with these components on the TZ86 rear panel to complete the physical installation:

## Connect the Cables, Continued

| Connect the<br>SCSI Signal<br>Cable | <ol> <li>To connect the SCSI signal cable, follow these steps:</li> <li>Connect one end of the SCSI cable to the leftmost SCSI signal connector on the TZ86 rear panel.</li> <li>Snap the wire cable clamps into place to secure the cable.</li> <li>Connect the other end of the SCSI signal cable to the SCSI connector on your system or, for daisy-chained configurations, another SCSI device.</li> <li>See your system documentation for system SCSI connections.</li> </ol> |
|-------------------------------------|----------------------------------------------------------------------------------------------------|
| Terminate the<br>SCSI Bus           | <ol> <li>If the TZ86 is the last or only device on the SCSI bus, follow<br/>these steps to install the terminator:</li> <li>Connect the SCSI terminator to the rightmost SCSI signal<br/>connector on the TZ86 rear panel.</li> <li>Snap the wire cable clamps into place to secure the<br/>terminator.</li> </ol>                                                                                                    |
| Connect the<br>Power Cord           | If the TZ86 is not the last or only device on the SCSI bus, be<br>sure to install the terminator at the end of the bus.<br>To connect the power cord, follow these steps:<br>1. Be sure the TZ86 power switch is set to 0.<br>2. Connect the power cord to the TZ86 power connector. Make                                                                                                    |
|                                     | <ul><li>sure the connector is fully seated.</li><li>3. Connect the other end of the power cord to a nearby ac outlet.</li></ul>                                                                                                    |

# Chapter 3 Installation Testing

#### Overview

| To Test the<br>Installation | The steps involved in installation testing are: |                                                                                                    |  |
|-----------------------------|-------------------------------------------------|----------------------------------------------------------------------------------------------------|--|
|                             | Step                                            | Action                                                                                                    |  |
|                             | 1                                               | Turn on the system power.                                                                                                    |  |
|                             | 2                                               | Set the power switch on the TZ86 rear panel to on.                                                                                             |  |
|                             |                                                 | <b>Result:</b> The power-on self-test (POST) runs automatically when you turn on the TZ86.                                                     |  |
|                             | 3                                               | Observe the indicators on the TZ86 front panel.                                                                                                |  |
|                             | 4                                               | <ul> <li>Did POST succeed (<i>see</i> POST Success)?</li> <li>If <i>yes</i>, go to step 5.</li> <li>If <i>no</i>, see POST Failure.</li> </ul> |  |
|                             | 5                                               | Bring up the system and run optional system tests.<br><b>Result:</b> You are ready to operate the TZ86.                                        |  |

#### **Run the Power-On Self-Test**

POST Success

When you turn on the TZ86, the power-on self-test (POST) runs automatically. For a successful POST, you should see the following sequence of events:

# EventAction1The indicators on the front panel turn on sequentially,<br/>from top to bottom.2All four indicators turn on simultaneously for<br/>approximately three seconds.3The green Operate Handle indicator and the two

4 The yellow Tape in Use indicator blinks.

orange indicators turn off.

5 With no cartridge loaded, the green Operate Handle indicator turns on and the beeper sounds.

### Run the Power-On Self-Test, Continued

| Step | Action                                              |
|------|-----------------------------------------------------|
| 1    | Make sure your cable connections are secure.        |
| 2    | Make sure the SCSI bus is terminated correctly.     |
| 3    | Power the TZ86 off and then on again to rerun POST. |

If all four indicators blink again, you most likely have a hardware failure. Call Digital Services at your local Customer Support Center.

## Bring Up the System

|             | Step    | Action                                                |
|-------------|---------|-------------------------------------------------------|
|             | 1       | Restart the operating system.                         |
|             | 2       | Configure the system to recognize the TZ86.           |
|             |         |                                                       |
| Other Tests | See you | ur system documentation for instructions on running a |

### **Ready To Operate**

For Operating Instructions

Once you have verified a successful installation, see the *Tx86 Series Cartridge Tape Subsystem Owner's Manual* (EK–OTX86– OM) for information on using the TZ86.

# Appendix A Solving Problems

#### What to Do

**Troubleshooting Chart** If the TZ86 fails during power-up or operation, use the following chart to determine the problem and the action to take. If you cannot solve the problem, call Digital Services at your local Customer Support Center.

| lf                                            | Then                                                   | You should                                                                                                    |
|-----------------------------------------------|--------------------------------------------------------|----------------------------------------------------------------------------------------------------|
| Your system does<br>not recognize the<br>TZ86 | Your system is not<br>configured to see<br>the SCSI ID | Configure your<br>system to see the<br>ID. For example,<br>use SYSGEN<br>AUTOCONFIG on<br>the VMS operating<br>system. |
|                                               | The SCSI ID is not<br>unique                           | Change the SCSI<br>ID and reconfigure<br>the system. New<br>ID effective at next<br>power-on.                          |

### What to Do, Continued

| Troubleshooting<br>Chart | lf                                            | Then                                                     | You should                                                                                                    |
|--------------------------|-----------------------------------------------|----------------------------------------------------------|----------------------------------------------------------------------------------------------------|
| (continued)              | Your system does<br>not recognize the<br>TZ86 | The parameters for<br>your SCSI adapter<br>are incorrect | Check your SCSI<br>adapter installation.                                                                                                    |
|                          |                                               | The SCSI signal cable is loose                           | Make sure the<br>connector on each<br>end of the cable is<br>fully seated.                                                                                                 |
|                          |                                               | The SCSI<br>terminator is<br>not present or is<br>loose  | Install the<br>terminator; make<br>sure the terminator<br>is fully seated.                                                                                                 |
|                          |                                               | The SCSI bus<br>is not correctly<br>terminated           | If the TZ86 is the<br>last or only device<br>on the bus, make<br>sure the terminator<br>is installed on the<br>TZ86.                                                       |
|                          |                                               |                                                          | If the TZ86 is not<br>the last or only<br>device on the<br>bus, check the<br>cable connections<br>and make sure<br>the terminator is<br>installed at the end<br>of the bus |

| What to Do, Cont |
|------------------|
|------------------|

| snooting | lf                                                      | Then                                                                                                    | You should                                                                                                    |
|----------|---------------------------------------------------------|----------------------------------------------------------------------------------------------------|----------------------------------------------------------------------------------------------------|
| ed)      | Your system does<br>not recognize the<br>TZ86           | The SCSI<br>terminator is not<br>at the end of the<br>bus, or more than<br>two terminators<br>are present | Be sure to install<br>a terminator at<br>each end of the bus<br>One terminator is<br>usually installed at<br>the system.                                                                                     |
|          |                                                         | The SCSI bus is<br>too long, or too<br>many devices are<br>on the bus                                     | Limit the bus length<br>to the ANSI SCSI<br>standard of 6<br>meters (19 feet)<br>and the number<br>of devices on the<br>bus (including the<br>system) to eight.<br>Check your system<br>configuration rules. |
|          | The TZ86 does not<br>power up                           | The TZ86 has no power                                                                                     | Check the TZ86<br>power cord<br>connections, with<br>the TZ86 power<br>switch off.                                                                                                    |
|          | All four indicators<br>on the TZ86 front<br>panel blink | A drive fault has<br>occurred                                                                             | Press the Unload<br>button on the TZ86<br>front panel to clear<br>the error. If the<br>error does not clear,<br>call Digital Services                                                                        |

### What to Do, Continued

| Troubleshooting<br>Chart | lf                                                                                               | Then                                                                              | You should                                                                                 |
|--------------------------|--------------------------------------------------------------------------------------------------|-----------------------------------------------------------------------------------|--------------------------------------------------------------------------------------------|
| (continued)              | You are finding<br>fatal or nonfatal<br>errors for which<br>you cannot<br>determine the<br>cause | The bus<br>termination or<br>SCSI signal cable<br>connections may<br>be incorrect | Make sure the SCSI<br>bus is terminated.                                                   |
|                          |                                                                                                  | The ac power<br>source grounding<br>may be incorrect                              | Use an ac outlet<br>for the TZ86 on the<br>same ac line that<br>is powering the<br>system. |